## 设置商城兑换积分

| 产品名称 | 设置商城兑换积分                 |
|------|--------------------------|
| 公司名称 | 东莞市数云网络科技有限公司            |
| 价格   | .00/个                    |
| 规格参数 |                          |
| 公司地址 | 广东省东莞市松山湖园区瑞和路1号2栋501室02 |
| 联系电话 | 18002820787 18002820787  |

## 产品详情

操作日志

路径:积分管理 基础设置 操作日志

可查看修改设置、活动等操作的记录。

2.2积分产品管理

路径:积分管理 积分产品管理 商城积分产品管理/门店积分产品管理 作用:用户购买积分产品后可获得积分。

点击添加产品。

勾选好产品后提交即可。

点击编辑。

2.3活动设置 2.3.1积分活动 路径:积分管理 活动设置 积分活动 点击添加活动。

设置活动名称、活动时间、选择是否自动发布,若选择否则需要手动点击发布。 积分模式可选择按比例或按固定值。 注意:保存后不能再修改。 活动设置后,可关联产品,点击添加产品。

勾选相应产品后,点击提交。

设置可获积分和推荐购物积分,点击保存即可。 注意:同一活动时间,不能添加同个产品。

添加完成后,活动页面可查看活动列表,可操作发布活动、终止活动。

2.3.2签到活动

路径:积分管理 活动设置 签到活动

点击添加活动。

编建酒商 新發布 活 碑 时 前 可 设置 每 天 签 到 和 连 续 签 到 可 获 积 分 (用 户 连 续 签 到 即 可 获 得 相 应 积 分 )。选 遵 翱 邊 對 香 影 法 商 家 梁 整 雪 郡 踦 發 联 解 教 彩 3;5则 可 成 新 帮 37 积 分 ; 注 差 选 章 避 续 签 函 后 55 年 签 3 9 10 表

添加活动后 , 在活动页面可点击编辑活动、发布活动、删除活动。

2.3.3兑换活动

路径:积分管理 活动设置 兑换活动

编辑活动名称、活动时间,选择积分类型、是否自动发布,保存即可。

选择勾选需要添加的产品,点击提交。

设置商城兑换积分、自付金额和库存,保存即可。

设置商城兑换积分设置商城兑换积分设置商城兑换积分设置商城兑换积分设置商城兑换积分设置商城兑 换积分